# What is SID?

# SID: Smart Inland Delivery

Target of customer: Import customers

# Scope of product: Inland Trucking

# Where to book: At EDO request stage

- 1st-time (new) SSDO request
- SSDO amendment

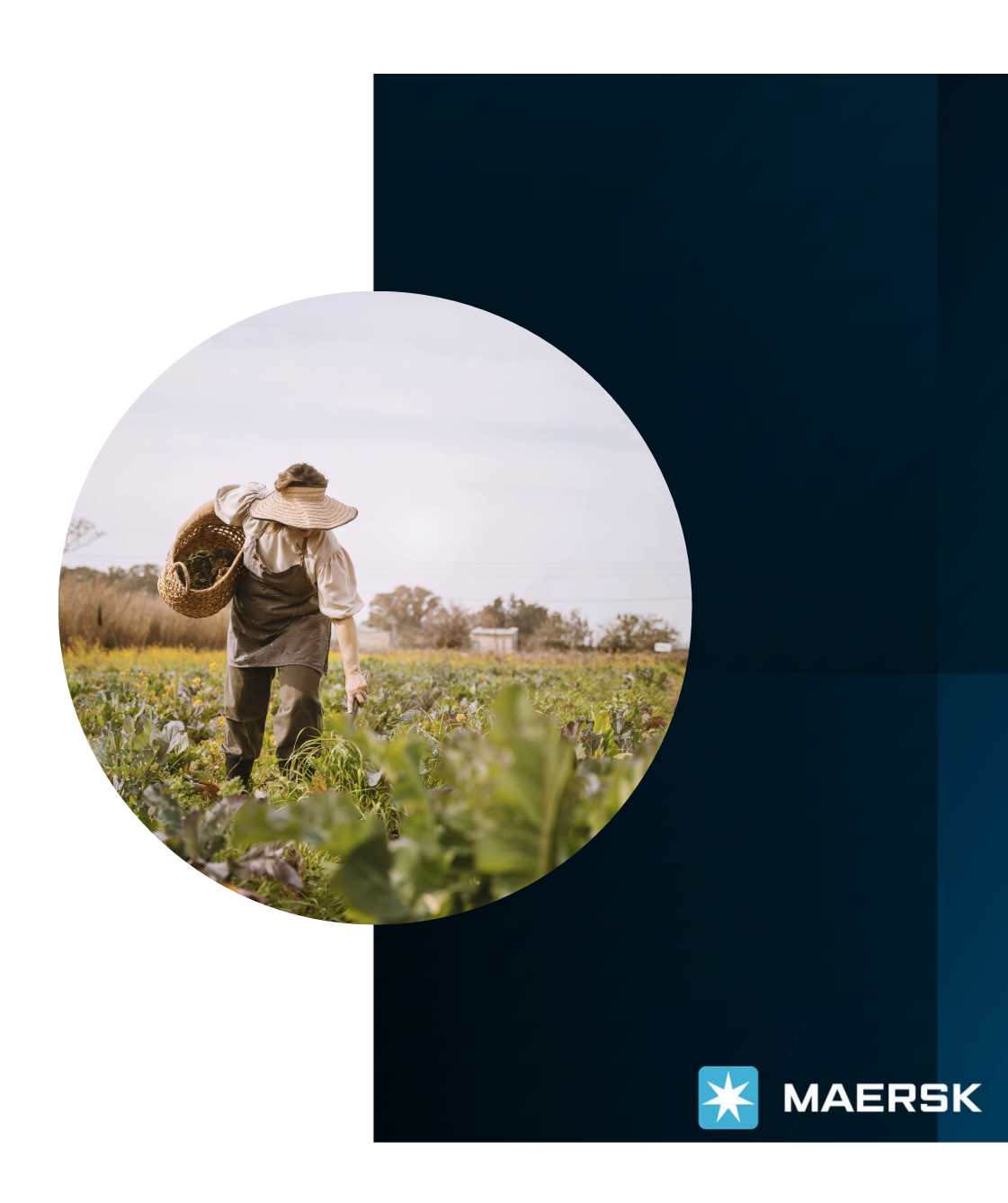

# SID – How to book

MAERSK

# A. 1st-time (new) SSDO request

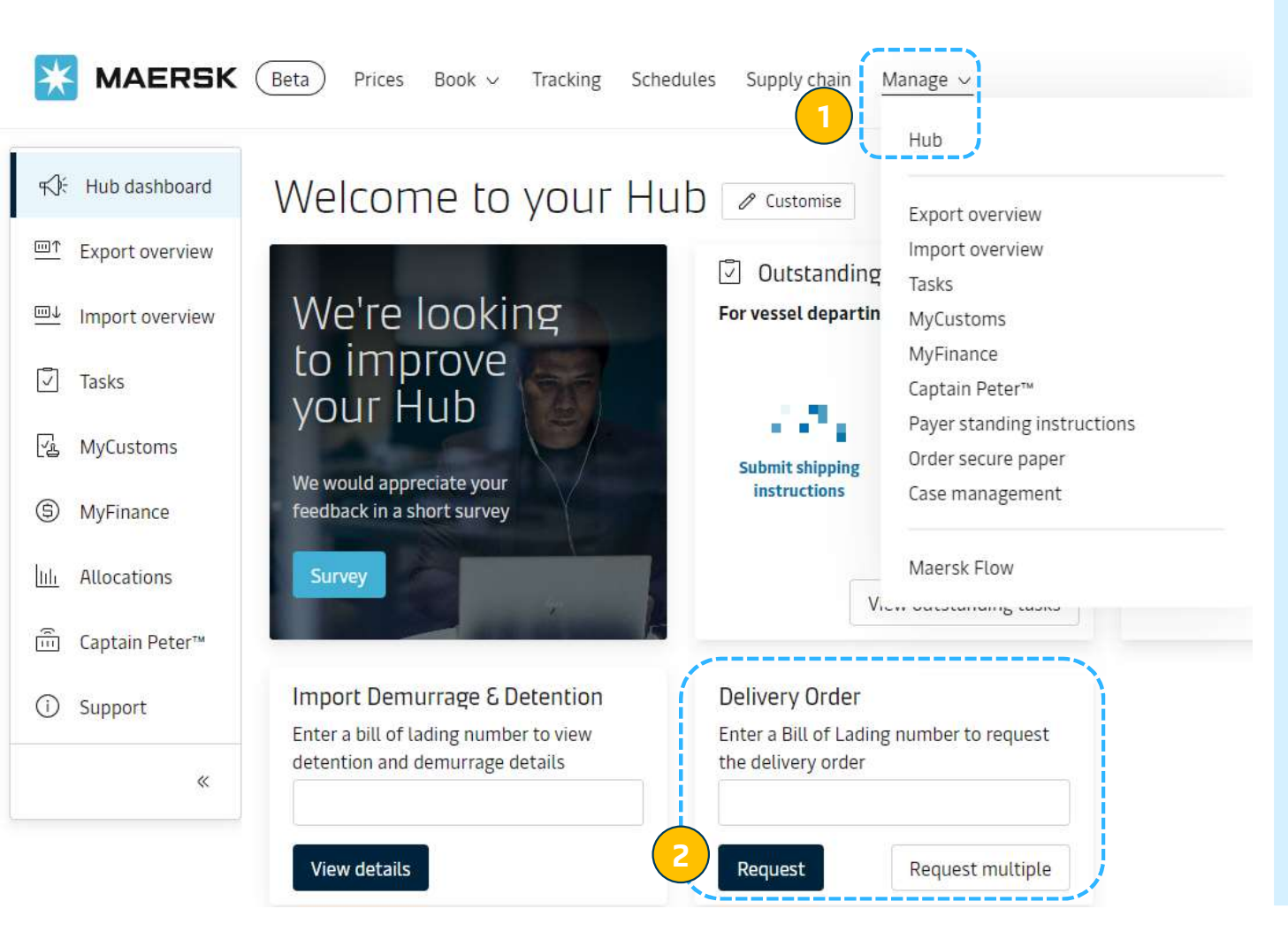

### 1st-time (new) SSDO request

After login

**1.** Click "manage" → "hub"

2. Input bl number and press "Request"

#### ← Back to dashboard

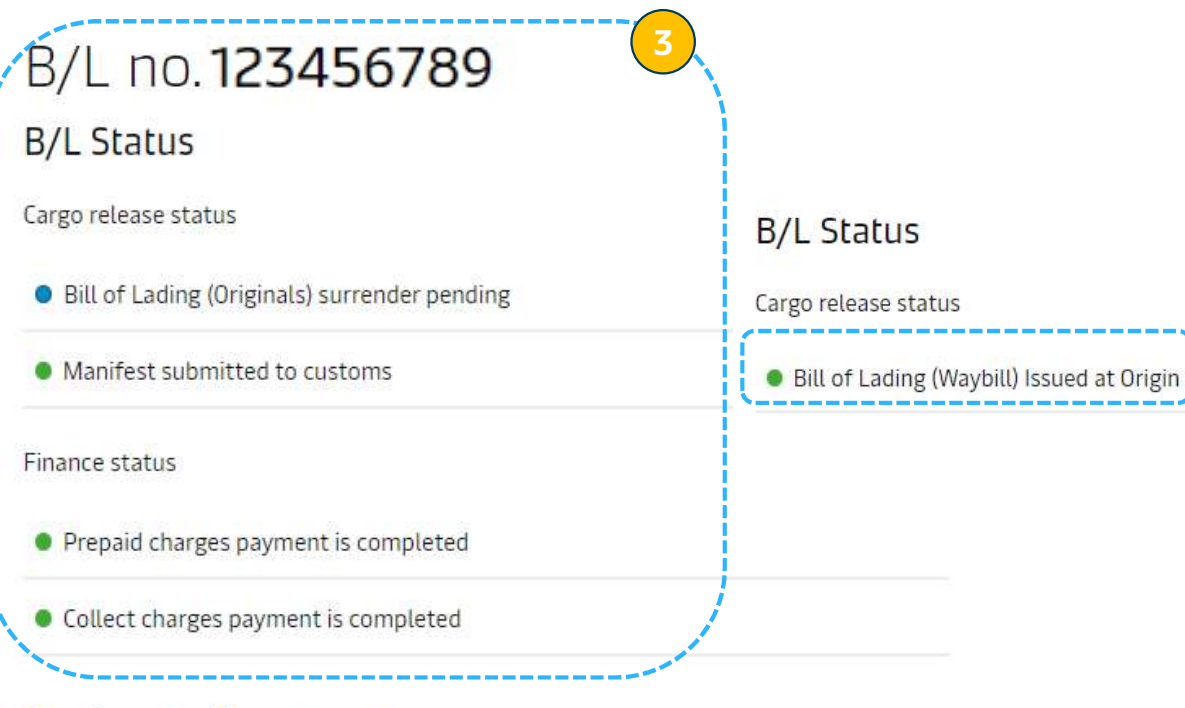

#### Invoices and payment

Online payment is not available, Please contact customer service for more details.

### **Delivery orders**

Please proceed to delivery order request for the containers with 'ready to submit' status.

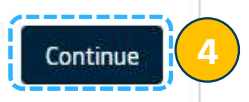

# 1st-time (new) SSDO request

#### 3. Check status for -

Bill surrendered or not Prepaid charge payment completed or not Collect charge payment completed or not

**4.** If all conditions are matched, press "Continue" to request Delivery Order

*Bill surrendered or Waybill issued at Origin Prepaid charge payment completed Collect charge payment completed* 

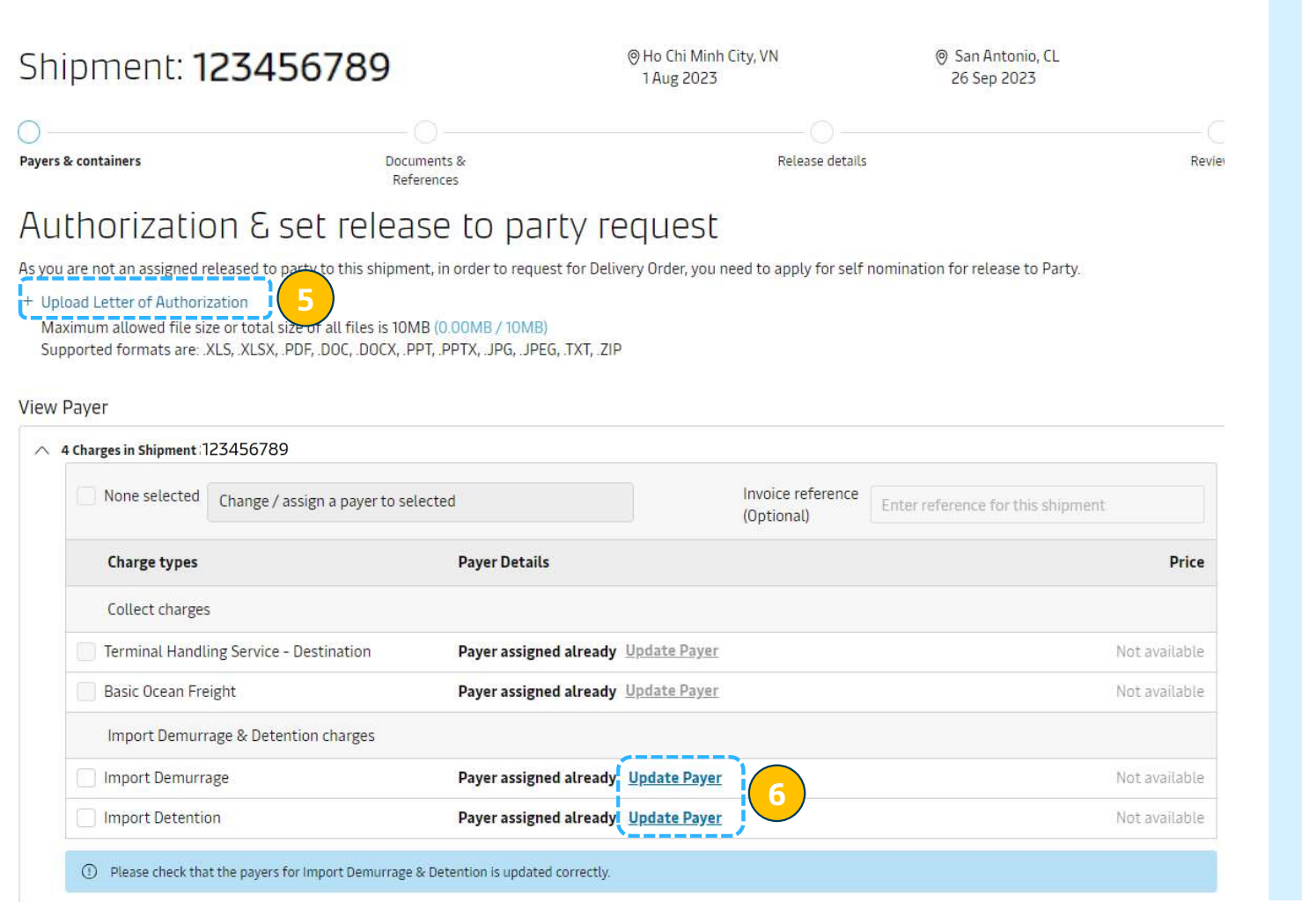

#### 1st-time (new) SSDO request

**5.** If you are third party, please upload LOA (letter of authorization) issued by Consignee.

**6.** You can change D&D payer by clicking "Update payer"

\* Scroll down to see "Maersk Inland" feature B Maersk Inland

| MSKU1234567                                                                                                    | -                                                                                   | Ready to Submit                    |  |  |
|----------------------------------------------------------------------------------------------------|-------------------------------------------------------------------------------------|------------------------------------|--|--|
| ✓MSKU1234567                                                                                                    | Ψ                                                                                   | Ready to Submit                    |  |  |
| MSKU1234567                                                                                                    |                                                                                     | Ready to Submit                    |  |  |
| MSKU1234567                                                                                                    |                                                                                     | Ready to Submit                    |  |  |
| MSKU1234567                                                                                                    | ~                                                                                   | Ready to Submit                    |  |  |
| MSKU1234567                                                                                                    | ~                                                                                   | Ready to Submit                    |  |  |
| Maersk Inland Discover our reliable inland service Rate displayed below is the total for 7 x 40' Dry High from                                                                                                    | n Ho Chi Minh City to the location selected below                                   |                                    |  |  |
| Pricing/Charge information shown are tariff rates since you are not a                                                                                                    | n authorized party to the shipment, if negotiated rate is applicable for this shipm | ent it would be billed accordingly |  |  |
| Long An, Vietnam - By Truck                                                                                                    | 33,460,000 VND View price breakup                                                   |                                    |  |  |
| <ul> <li>Binh Phuoc, Vietnam</li> </ul>                                                                                                    | 57,960,000 VND                                                                      |                                    |  |  |
| 🔵 Tan Uyen, Vietnam                                                                                                    | 16,100,000 VND                                                                      |                                    |  |  |
| 🔵 Di An, Vietnam                                                                                                    | 11,900,000 VND                                                                      |                                    |  |  |
| Choose location                                                                                                    |                                                                                     | /                                  |  |  |
| Booking would be confirmed subject to available capacity, for more detail you can contact customer service team.                                                                                                    |                                                                                     |                                    |  |  |
| I agree to the terms and conditions. for haulage price applicable to the selected delivery location.<br>Additional charges may incur, please refer to your country's local web page or contact customer service for these details.<br>The rules, charges and/or accessorial's applicable to any inland transportation covered under the booking are available <u>inland Services - Local Offices Information   Maersk.</u> |                                                                                     |                                    |  |  |
| *Select payer details responsible for the haulage charge                                                                                                    |                                                                                     |                                    |  |  |
| Select payer V                                                                                                    |                                                                                     |                                    |  |  |
|                                                                                                    |                                                                                     |                                    |  |  |

#### O Delivery - final stop

Book inland delivery

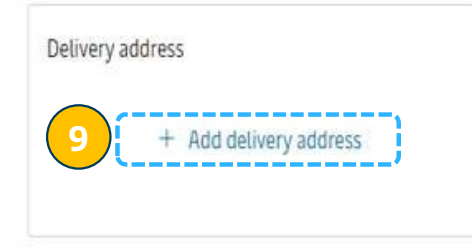

### 1st-time (new) SSDO request

#### 7. Maersk Inland view & option

- ✓ Customer can select the container for which Inland Delivery is required
- ✓ Customer can also change mode and view price breakup
- ✓ Customer can also input delivery location basis their need

**8.** Customer can select the payer of inland transportation price & press "Book inland delivery"

**9.** Please update Delivery address by clicking on + Add Delivery address

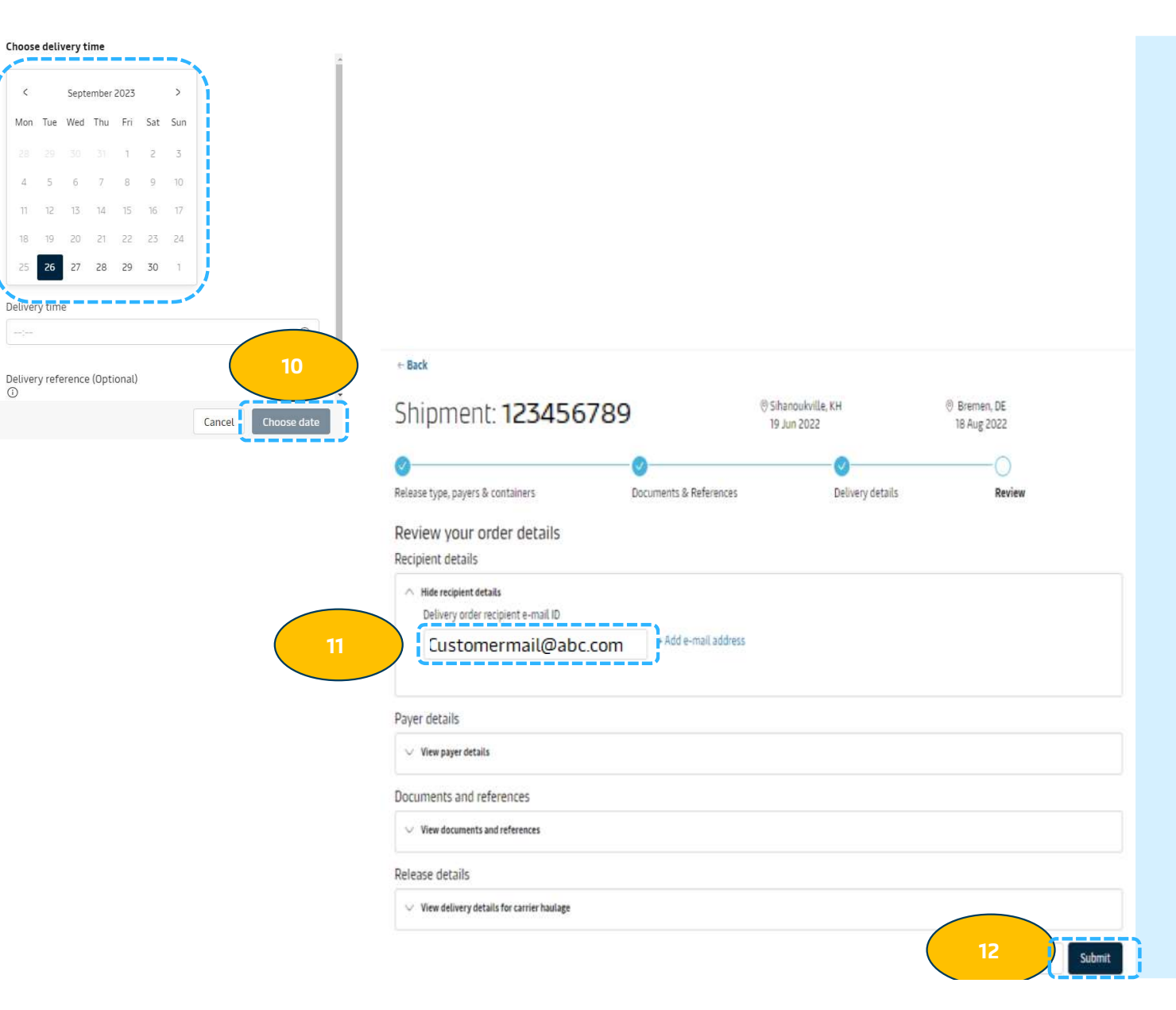

#### 1st-time (new) SSDO request

**10.** Select the Delivery Date & Time and click "Choose date"

**11.** Provide mail of delivery order receiver who wants to receive the delivery order

12. Press "Submit"

KAERSK Prices Book - Tracking Schedules Supply chain Manage -

 $_{\rm EN\, v}$   $^{\rm Q}$   $^{\rm C}$   $\equiv$ 

#### ← Back to dashboard

# Delivery Order has been issued for the requested Containers Confirmation

Great. Your Instant Delivery Order processed successfully
 Jownload Delivery Order Request submitted for 507311192.pdf

All recipients for this request will receive a confirmation email shortly.

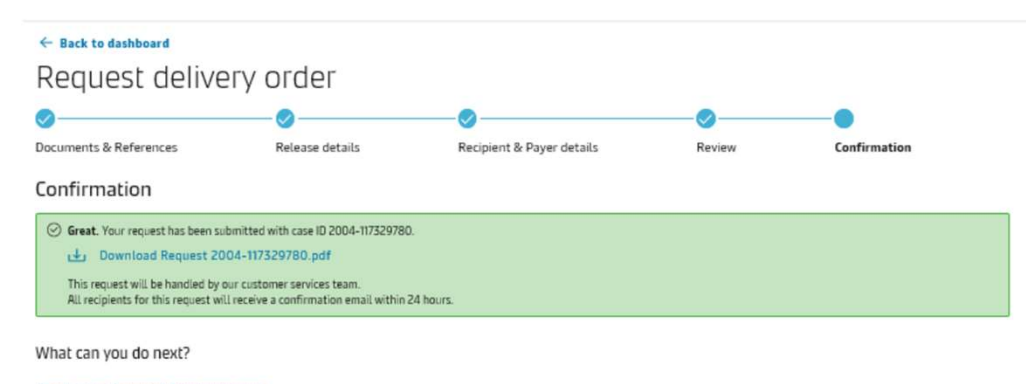

Check status/ proceed for new request You can proceed to request for other 'ready to submit' containers on this shipment

View/ Make a change to your request You will need your case ID 2004-117329780

Classification: Internal

### 1st-time (new) SSDO request

- ✓ Delivery Order would be sent by internal agents manually basis all requisite being closed.
- ✓ Confirmation generated

# B. SID at SSDO amend

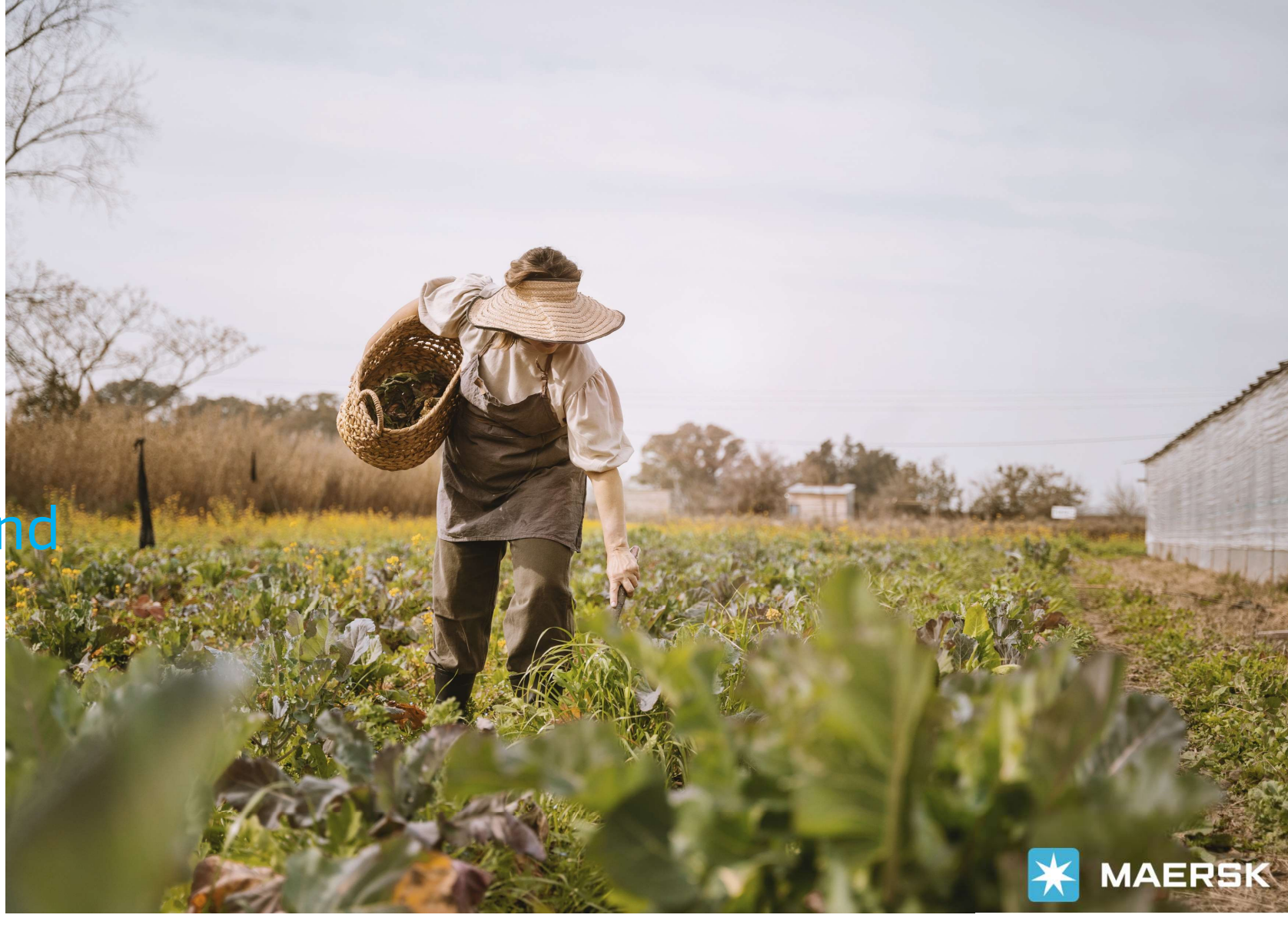

Classification: Internal

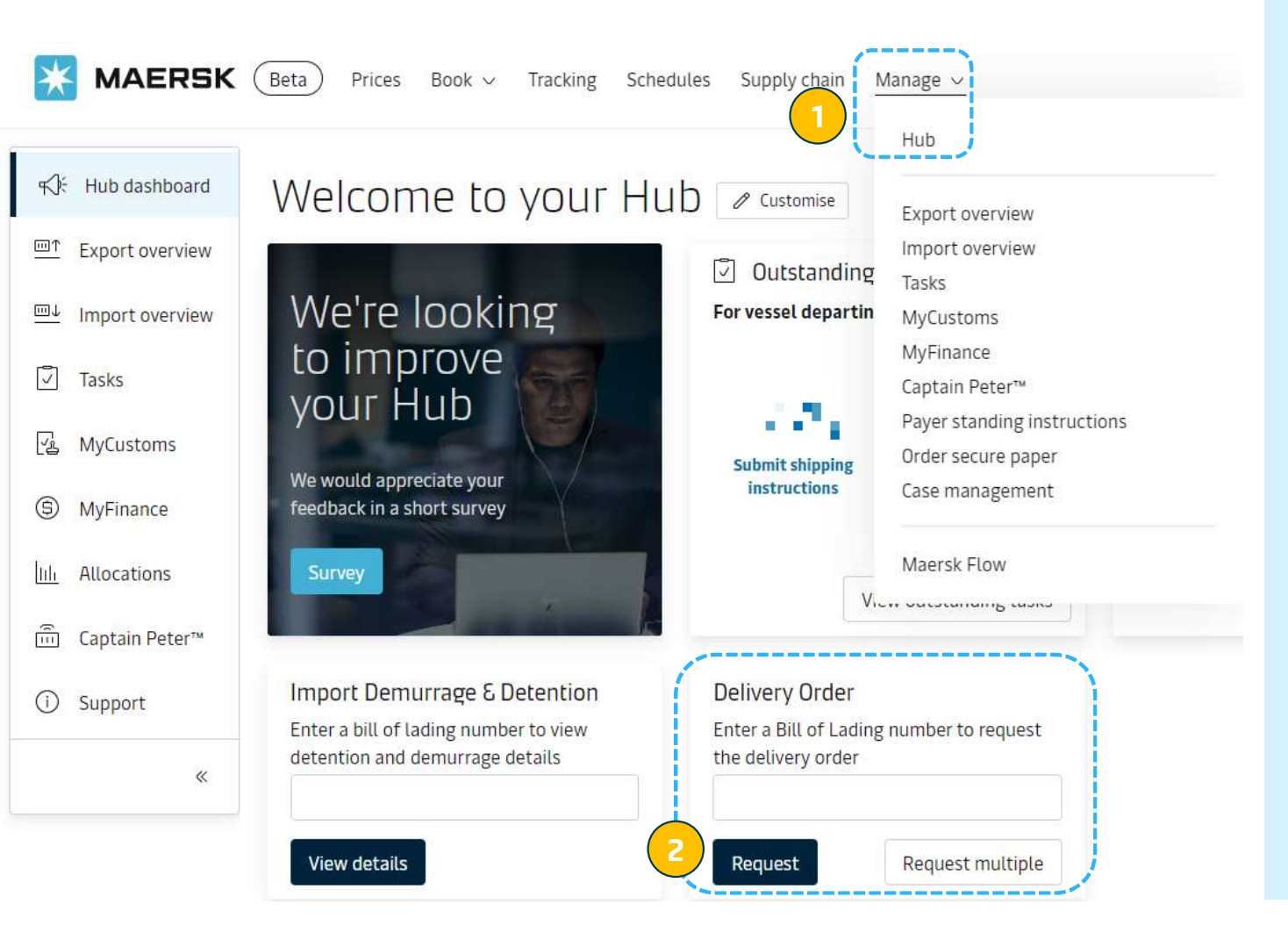

#### SID – SSDO Amend

#### After login

#### **1.** Click "manage" → "hub"

#### 2. Input bl number and press "Request"

![](_page_10_Figure_0.jpeg)

### SID – SSDO Amend

**3.** Click "Convert to inland Delivery"

#### 4. Maersk Inland view & option

- ✓ Customer can select the container for which Inland Delivery is required
- ✓ Customer can also input delivery location basis their need

**5.** Customer can select the payer of inland transportation price & press "Book inland delivery"

- **6.** Click "Change to inland delivery"
- **7.** Input or edit:
- ✓ Address you want container to be delivered to
- ✓ Date/time of moving
- ✓ Contact

8. Click "Continue"

| ©                                                                                      | <b>0</b>                                                                         | 0                       |                                                                                     |
|----------------------------------------------------------------------------------------|----------------------------------------------------------------------------------|-------------------------|-------------------------------------------------------------------------------------|
| Payers & containers                                                                    | Delivery details                                                                 | Review                  |                                                                                     |
| Review your order details                                                              |                                                                                  |                         |                                                                                     |
| Recipient details                                                                      |                                                                                  |                         |                                                                                     |
| <ul> <li>Hide recipient details</li> <li>Delivery order recipient e-mail ID</li> </ul> |                                                                                  |                         | SID – SSDO Amend                                                                    |
| Customermail@abc.com + Add e-mail address                                              |                                                                                  |                         |                                                                                     |
| Payer details                                                                          |                                                                                  |                         | 9 Paviow & Submit:                                                                  |
| ∧ Hide payer details                                                                   |                                                                                  |                         | 5. Review & Sublint.                                                                |
| Invoice reference<br>(Optional)                                                        |                                                                                  | 🖉 Edit payer details    | Have a overview and can adjust:<br>- Contact mail                                   |
| ✓ Collect charges                                                                      |                                                                                  |                         | <ul> <li>Payer of inland transportation fee</li> <li>Date/time of moving</li> </ul> |
| ✓ Import Demurrage & Detention charges                                                 |                                                                                  |                         | Then, press "Submit"                                                                |
| Release details                                                                        |                                                                                  |                         |                                                                                     |
| $ \sim $ Hide delivery details for carrier haulage                                     |                                                                                  |                         |                                                                                     |
|                                                                                        |                                                                                  | 🖉 Edit Delivery details |                                                                                     |
| Port of discharge (City, Country/Region)                                               | Delivery location (City, Country/Region)                                         |                         |                                                                                     |
| 24 Sep 2023 03:30                                                                      |                                                                                  |                         |                                                                                     |
| Container details                                                                      |                                                                                  |                         |                                                                                     |
| MSKU1234567   20' Dry Standard     Lithium Batteries standalone, Mobile phones,        | tablets, power banks laptops (Fully or co-loaded with other batteries) (1512.465 | 5 kg)                   |                                                                                     |
| చ్ Ho Chi Minh City, VN<br>24 Sep 2023 03:30                                           |                                                                                  |                         |                                                                                     |
|                                                                                        |                                                                                  | 9                       |                                                                                     |
|                                                                                        |                                                                                  | Cancel Submit           |                                                                                     |
| Classification: Internal                                                               |                                                                                  | ·                       |                                                                                     |